# **CENTRE OF EXCELLENCE** Government of Gujarat

High Level Committee for Center of Excellence Room No. 126, 2nd Floor , ACPC building, NR. Library, L. D. College of Engg. Campus, Ahmadabad 380015, INDIA Phone: 079-26302937 Email: hlc.coegujarat@gmail.com

### Visit Website www.coegujarat.org

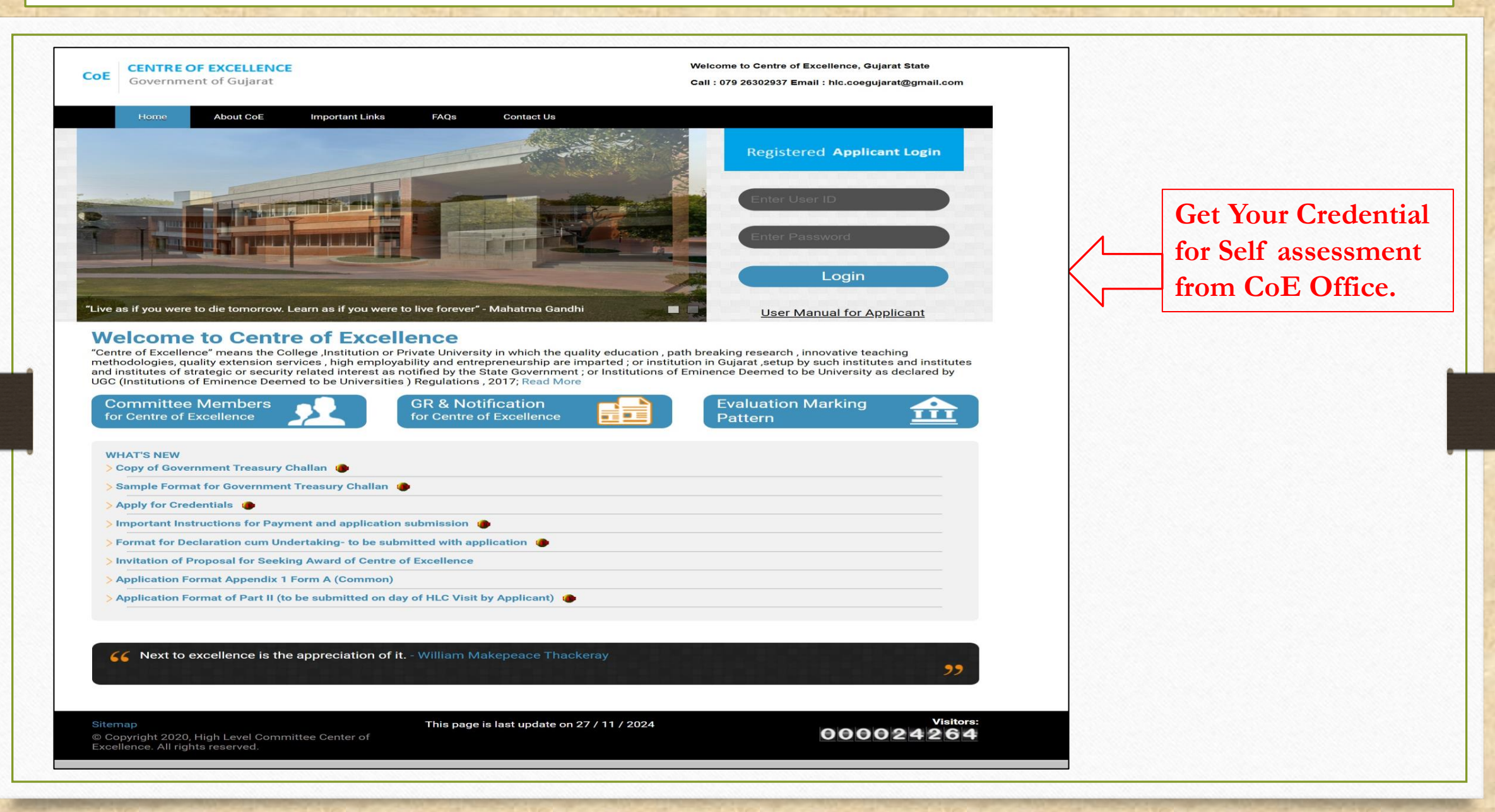

### Login for Self assessment with received credentials

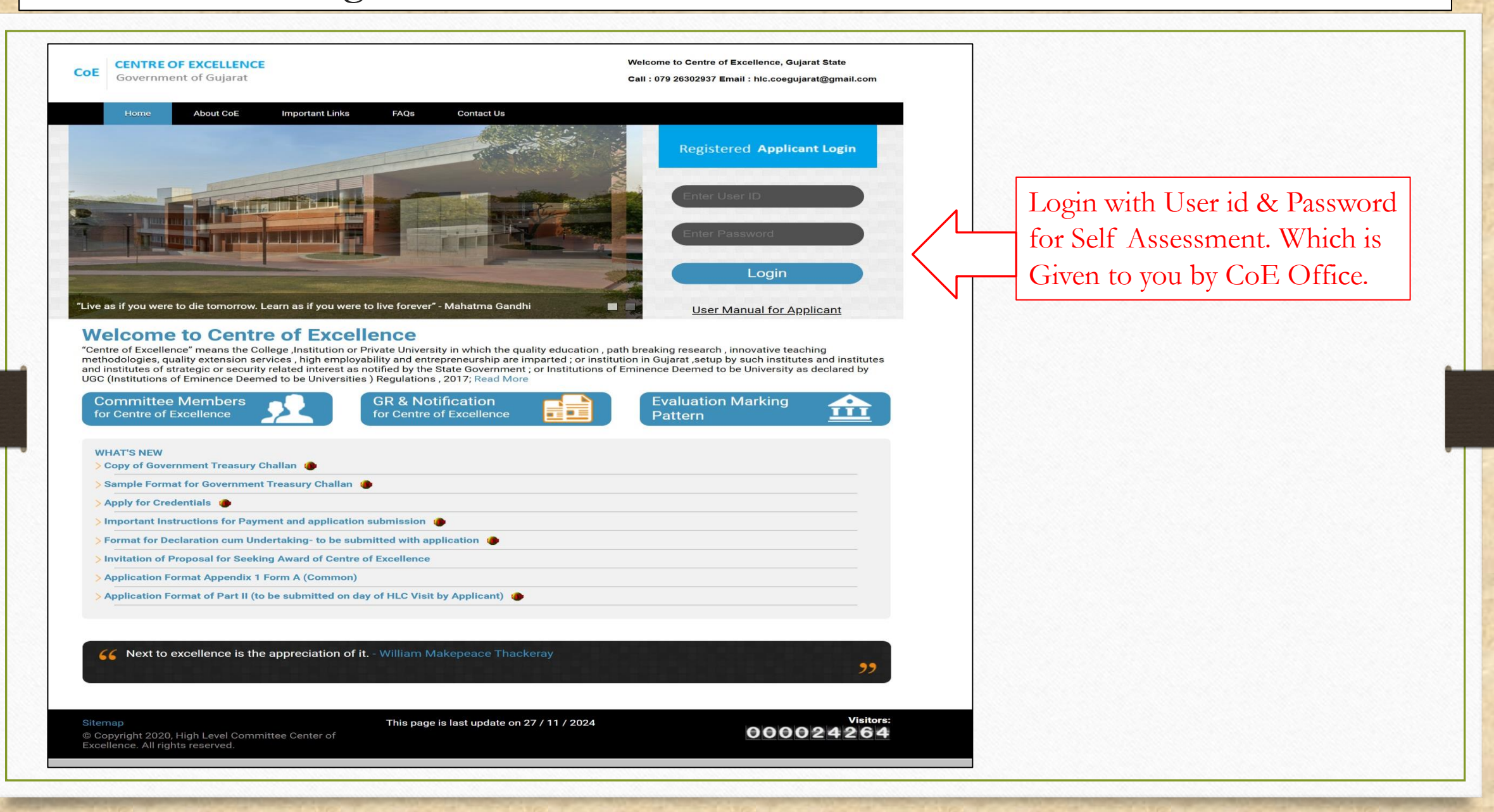

### Home Page For After Login

### COE CENTRE OF EXCELLENCE

Government of Gujarat

Welcome to Center of Excellence TESTING COLLEGE (20240001)

Home Entry Utility Logout

### WelCome to CoE

"Centre of Excellence" means the College, Institution or Private University in which the quality education, path breaking research, innovative teaching methodologies, quality extension services, high employability and entrepreneurship are imparted; or institution in Gujarat, setup by such institutes and institutes of strategic or security related interest as notified by the State Government; or Institutions of Eminence Deemed to be University as declared by UGC (Institutions of Eminence Deemed to be Universities) Regulations, 2017;

#### I am aware of:-

1) The provision of the section 6(2), 6(3), 8, 10(1) and 10(2) of the notification of Education Department, no. GH/SH/14/2020/PVS/102013/631/S, dated 13/03/2020 and the relevant amendments from time to time.

2) The applicant Institution/ University should acquire minimum 60% score in each parameter listed at Sr. No. 2 to 9 in the Form B-1 or B-2 of the Appendix-I and the summation of all parameters shall be a minimum of 75% Score in order to be awarded the status of Centre of Excellence.

3) Score displayed is purely provisional and based on the information provided in the Application. This shall be subjected to satisfactory verification of all details/ documents with the originals and evaluation by the Committee. The mere fact that score displayed, will not imply that the entries made in the application have been accepted by the Committee as true and correct. The decision of the Committee as to the eligibility or otherwise shall be final.

4) The applicant shall be liable to give all true, correct and complete information in the application form and additional and necessary information, elaboration, clarification, documents and supportive proofs which the Committee requires at any stage of processing of the application, in the prescribes time limit.

5) No information and/or data in relation to the proposal is concealed or deliberately withheld. If the information and/or data is found to be wrong, incorrect or deliberate concealment, the appropriate penal action shall be taken by State Government.

#### I further declare that:-

6) The annual statutory financial audited accounts in full details with note, of the academic unit and the University, for previous three years immediately preceding to the application year, is disclosed on the website.

I Agree

Agree With Term & Condition. Proceed for entry

## Main Entry Menu

|    |                                                  | COE CENTRE OF EXCELLENCE<br>Government of Gujarat                                                                                                    | Welcome to Center of Excellence<br>TE STING<br>COLLEGE (20240001)                                                                        |
|----|--------------------------------------------------|----------------------------------------------------------------------------------------------------|----------------------------------------------------------------------------------------------------|
| me | Entry Utility                                    | Logout                                                                                                    |                                                                                                    |
|    | 1) Accreditation Status                          | WelCome to CoE                                                                                                    |                                                                                                    |
|    | 2) Basic Infrastructure Detais                   |                                                                                                    |                                                                                                    |
|    | 3) Students                                      | "Centre of Excellence" means the College, Institution or Private University in which the methodologies quality extension services high employability and entrepreneurship are            | he quality education, path breaking research, innovative teaching<br>e imparted: or institution in Guiarat, setup by such institutes and |
|    | 4) Academic                                      | institutes of strategic or security related interest as notified by the State Government; or In<br>(Institutions of Eminence Deemed to be Universities) Regulations, 2017;               | institutions of Eminence Deemed to be University as declared by UGC                                                                      |
|    | 5) Examinations                                  | I am aware of:-                                                                                                    |                                                                                                    |
|    | 6) Faculty                                       | 1) The provision of the section 6(2), 6(3), 8, 10(1) and 10(2) of the notification of Edu 13/03/2020 and the relevant amendments from time to time.                                      | cation Department, no. GH/SH/14/2020/PVS/102013/631/S, dated                                                                             |
|    | 7) Research, Consultancy &<br>Extension Services | 2) The applicant Institution/ University should acquire minimum 60% score in each parame<br>and the summation of all parameters shall be a minimum of 75% Score in order to be award     | eter listed at Sr. No. 2 to 9 in the Form B-1 or B-2 of the Appendix- I<br>led the status of Centre of Excellence.                       |
|    | 8) Governance                                    | 3) Score displayed is purely provisional and based on the information provided in the Ap                                                                                                 | pplication. This shall be subjected to satisfactory verification of all                                                                  |
|    | Provisional Score                                | details/ documents with the originals and evaluation by the Committee. The mere fact<br>application have been accepted by the Committee as true and correct. The decision of the C       | t that score displayed, will not imply that the entries made in the<br>Committee as to the eligibility or otherwise shall be final.      |
|    | Appendix 1 Form A                                | 4) The applicant shall be liable to give all true, correct and complete information in the app                                                                                           | lication form and additional and necessary information, elaboration,                                                                     |
|    | Institute<br>Court Coco Entry                    | clarification, documents and supportive proofs which the Committee requires at any stage                                                                                                 | of processing of the application, in the prescribes time limit.                                                                          |
|    | Court Case Entry                                 | 5) No information and/or data in relation to the proposal is concealed or deliberately withh<br>deliberate concealment, the appropriate penal action shall be taken by State Government. | eld. If the information and/or data is found to be wrong, incorrect or                                                                   |
|    | Document Upload                                  |                                                                                                    |                                                                                                    |
|    | Application                                      | I further declare that:-<br>6) The annual statutory financial audited accounts in full details with note, of the acade                                                                   | emic unit and the University, for previous three years immediately                                                                       |

### Point wise Entry screen

| 1) Accre          | ditation Sta               | tus            |            |                 |              |
|-------------------|----------------------------|----------------|------------|-----------------|--------------|
| Application No    | 2024000                    | 1              | Applied As | University      |              |
| Name              | TESTING                    |                | Program    | B1 Form         | $\leftarrow$ |
| Question          |                            |                |            | 2023-24         |              |
| 1) Accreditat     | ion Status                 |                |            |                 |              |
| 1.1 ) NAAC ( Va   | id as on date of applicat  | ion) ( CGPA )  |            |                 |              |
| 1.2 ) NBA ( Valio | l as on date of applicatio | on) ( % )      |            |                 |              |
| 1.2.1 ) Total No  | of Branch ( Count )        |                |            |                 |              |
| 1.2.2 ) Total No  | of Branch With NBA ( Co    | unt )          |            |                 |              |
|                   |                            | Save           |            | Save & Continue |              |
|                   |                            | Obtained Marks | Out        | t of Marks      | Percentage   |
| Dieple            | v Result                   |                |            |                 | 0.00         |

• Here You can see for which form type you are entering data.

• **Save button**, Saves the data and display score based on value you have enter.

•Save & Continue, Saves the data and redirected you to enter next point number entry.

• Same Way you need to enter data for all points.

- 1. Ranking
- 2. Basic infrastructure
- 3. Students
- 4. Academics
- 5. Examination
- 6. Faculty
- 7. Research, Consultancy & Extension Services
- 8. Governance
- 9. Overall performance of the institution/University

### **Basic Infrastructure Details**

| pplication No                                                                                                   | 20240001                                                                  | A           | oplied As |          | Un           | iversity       |            |          |
|----------------------------------------------------------------------------------------------------|---------------------------------------------------------------------------|-------------|-----------|----------|--------------|----------------|------------|----------|
| e                                                                                                    | TESTING                                                                   | P           | ogram     |          | B1           | Form           |            |          |
|                                                                                                    |                                                                           |             |           |          |              |                |            |          |
| Programme <sup>,</sup> *                                                                                        | Engineering and Technology                                                |             |           | ~ Er     | ngineering a | and Technology |            |          |
| i ografi i ografi i ografi i ografi i ografi i ografi i ografi i ografi i ografi i ografi i ografi i ografi i o |                                                                           |             |           |          |              |                |            |          |
|                                                                                                    |                                                                           |             |           |          |              |                |            |          |
| Question                                                                                                    |                                                                           | 20          | 23-24     |          | 2022-23      |                | 2021-22    |          |
| 2 ) Basic Infra                                                                                                 | structure (Institute Specific Data)                                       |             |           |          |              |                |            |          |
| 2.1 ) Total Lar                                                                                                 | nd Area ( Sq.Meter )                                                      |             |           | 100.00   |              | 100.00         |            | 100.00   |
| 2.1.1 ) Utilised fo                                                                                             | or academics ( Sq.Meter )                                                 |             |           | 50.00    | ſ            | 50.00          | ] [        | 50.00    |
| 2.1.1.1 ) Minimu                                                                                                | m Required as Per statutory Provisions For acade                          | nics (      |           | 50.00    |              | 50.00          |            | 50.00    |
|                                                                                                    |                                                                           |             |           |          |              |                |            |          |
| 2.1.2 ) Utilised to                                                                                             | or Hostels ( Sq.Meter )                                                   |             |           | 10.00    |              | 10.00          | J          | 10.00    |
| 2.10 ) Solid W<br>Rainwater har                                                                                 | /aste disposal system,Use of Solar Energy,<br>rvesting Rupees per student |             |           |          |              |                |            |          |
|                                                                                                    | 2.10.1 ) Solid Waste disposal system                                      | (Yes/No)    | Yes       | No       | OYes         | ۹No            | OYes       | No       |
|                                                                                                    | 2.10.2 ) Use of Solar Energy                                              | (Yes/No)    | Yes 🧿     | No       | ●Yes         | ONo            | Oyes       | ۹No      |
|                                                                                                    | 2.10.3 ) Rainwater harvesting                                             | (Yes/No)    | Yes       | No       | ⊖Yes         | ۹No            | €Yes       | ONo      |
|                                                                                                    |                                                                           |             |           |          |              |                |            |          |
|                                                                                                    |                                                                           |             |           |          |              |                |            |          |
|                                                                                                    | Save & Add Other Detail                                                   |             |           | Go       | to next poi  | int            |            |          |
|                                                                                                    |                                                                           |             |           |          |              |                |            |          |
|                                                                                                    | Programme Name Ob                                                         | ained Marks | Out       | of Marks | Perc         | centage        | Provisiona | al Score |
| Edit Data                                                                                                    | 1-Engineering and Technology                                              | 28.00       |           | 45.00    | 6            | 52.222200      |            | Click    |
| Edit Data                                                                                                    | 2-Pharmacy                                                                | 36.00       |           | 45.00    |              | 30.000000      |            | Click    |
|                                                                                                    |                                                                           |             |           |          |              |                |            |          |

### Shows you Point no wise Provisional Score

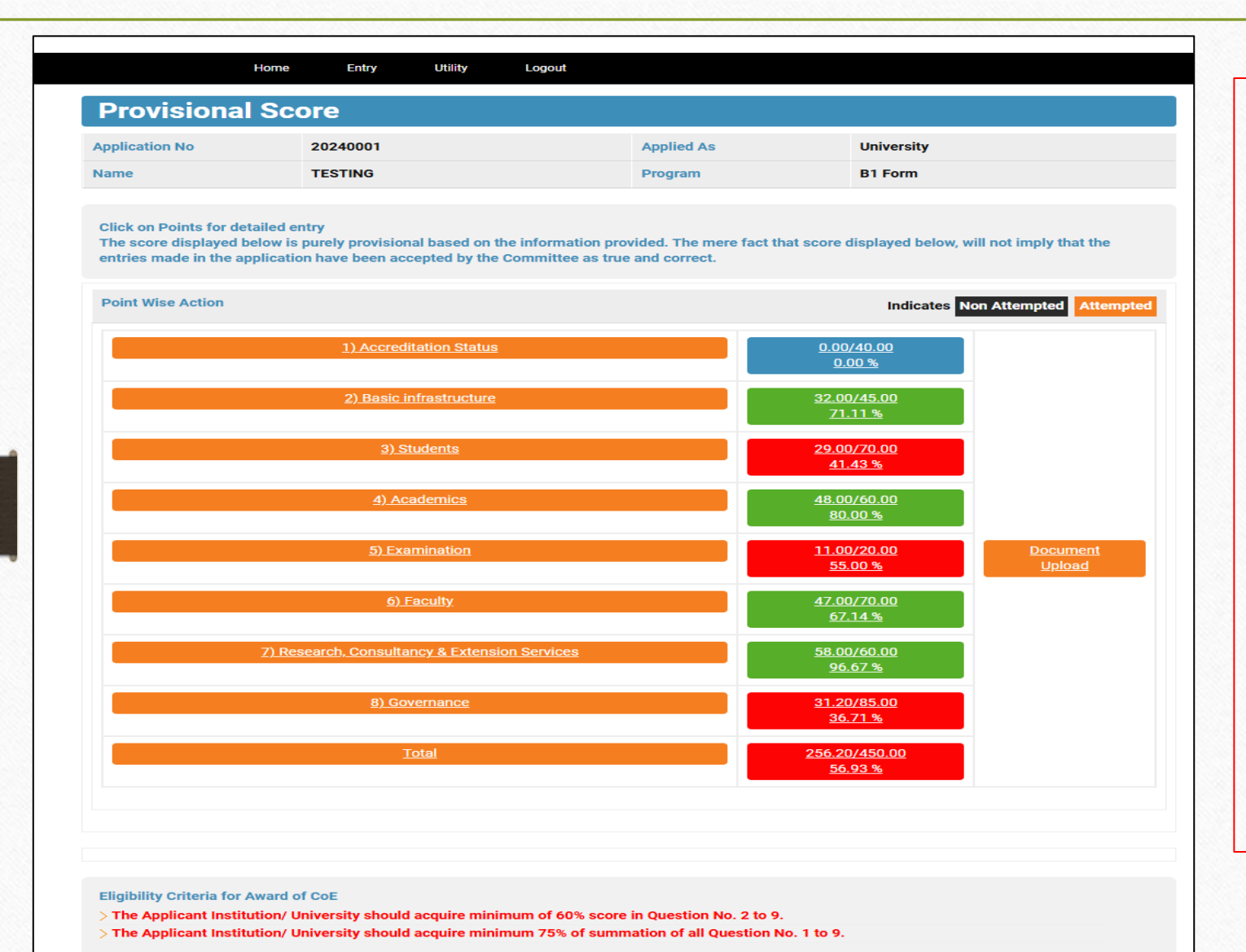

•Once entry for all Parameter 1 to 8 is done. Provisional Score page will display which shows you Parameter wise provisional score.

•if it matches the CoE eligibility criteria, which are as below.

• The Applicant should acquire a minimum of **60% score in Parameter No. 2 to 9**.

•The Applicant acquires a minimum of 75% of the **summation of all Parameter No. 1 to 9**.

### Provisional Score Continue.....

#### Eligibility Criteria for Award of CoE

> The Applicant Institution/ University should acquire minimum of 60% score in Question No. 2 to 9.
 > The Applicant Institution/ University should acquire minimum 75% of summation of all Question No. 1 to 9.

#### I agree and accept :-

1. THAT The annual statutory financial audited accounts in full details with note, of the academic unit and the University, for previous three years immediately preceding to the application year, is disclosed on the website.

2. THAT I have read and understood the provision of the section 6(2), 6(3), 8, 10(1) and 10(2) of the notification published by the Education Department, no. GH/SH/14/2020/PVS/102013/631/S, dated 13/03/2020 and the relevant amendments from time to time.

3. THAT I agree to proceed further to submit the proposal the provisional score is <u>256.20</u> out of <u>450.00</u> based on the information provided on the portal in the parameter No. 1 to 8 of Appendix-1 in the form B-1/B-2. I am aware that after online submission to the proposal, I will not be able to make any change or edit any information provided therein.

 THAT I have personally verified all the information and the supporting documents which are provided in the application/proposal are true, correct and complete and is an integral part of the proposal. I assure that no information and/or data in relation to the proposal is concealed or deliberately withheld.
 THAT I shall provide necessary additional information, elaboration, clarification, documents and supportive proofs as and when called at any stage of processing of the application.

6. THAT I am aware that the score displayed in the application is purely provisional based on the auto calculation based on information provided in the Application/Proposal. This shall be subjected to satisfactory verification, authentication of all details/ documents with the originals and assessment. The mere fact that score displayed, will not imply that the entries made in the application have been accepted as true and correct. The decision of the Committee as to the eligibility or otherwise shall be final.

7. THAT I am aware that the information provided is subject to review and verification and any stage the information and documents found to be incorrect, misleading and or false statements or suppression, appropriate penal action can be taken then I shall have no objection for the action taken by the State Government.

8. THAT I shall provide the correct and complete information regarding the payment made towards Non-refundable application Fee of Rs. 10,00,000/-(Rupees Ten Lakhs Only) and Deposit of Rs. 5,00,000/- (Rupees Five Lakhs Only) on the portal.

9. THAT I shall provide correct and complete information regarding regulatory issue pertaining to State Govt./Central Govt./UGC/AICTE or similar regulatory bodies/FRC/ACPC and so on.

By clicking on the box, you are confirming that you have read and accepted the terms as above and giving you consent for the same.

Proceed for Further Exit

• After Verifying your score, you need to tick, and press proceed for further button.

•Once You press proceed for the further button, you are not allowed to make any changes to your data.

### Court case details and Deposit & Fee paid detail

|                                                                                                    | per taining to State Go | rt./Central Govt. | /UGC/AICTE or similar regulatory bodies/I                                              | RC/ACPC and so on. |
|----------------------------------------------------------------------------------------------------|-------------------------|-------------------|----------------------------------------------------------------------------------------|--------------------|
| Name of regulatory bod                                                                                            | ies: *                  |                   |                                                                                        |                    |
| Reference/Case Type: *                                                                                            |                         |                   |                                                                                        |                    |
| Reference/Case No: *                                                                                              |                         |                   |                                                                                        |                    |
| Brief Description: *                                                                                              |                         |                   |                                                                                        | 4                  |
|                                                                                                    |                         |                   |                                                                                        |                    |
|                                                                                                    |                         |                   | Add Clear                                                                              |                    |
|                                                                                                    |                         |                   |                                                                                        |                    |
| No Record Found                                                                                                   |                         |                   |                                                                                        |                    |
| No Record Found                                                                                                   |                         |                   |                                                                                        |                    |
| No Record Found                                                                                                   | ıble)                   |                   |                                                                                        |                    |
| No Record Found<br>Fee Details (Non Refunda<br>Payment Mode: *                                                    | ble)                    |                   | Paid Amount: *                                                                         |                    |
| No Record Found<br>Fee Details (Non Refunda<br>Payment Mode: *<br>Payment Date:                                   | bble)<br>□SELECT ✔      |                   | Paid Amount: *<br>Bank Reference/Challan No: *                                         |                    |
| No Record Found<br>Fee Details (Non Refunda<br>Payment Mode: *<br>Payment Date:<br>Remarks:                       | ible)                   |                   | Paid Amount: *<br>Bank Reference/Challan No: *                                         |                    |
| No Record Found<br>Fee Details (Non Refunda<br>Payment Mode: *<br>Payment Date:<br>Remarks:<br>Fee Receipt File : | ible)                   | file chosen       | Paid Amount: *<br>Bank Reference/Challan No: *                                         |                    |
| No Record Found                                                                                                   | bble)                   | o file chosen     | Paid Amount: *<br>Bank Reference/Challan No: *                                         |                    |
| No Record Found                                                                                                   | Ible)                   | o file chosen     | Paid Amount: *<br>Bank Reference/Challan No: *<br>Paid Amount: *                       |                    |
| No Record Found                                                                                                   | bble)                   | o file chosen     | Paid Amount: *<br>Bank Reference/Challan No: *<br>Paid Amount: *<br>Bank Reference No: |                    |
| No Record Found                                                                                                   | Ible)                   | o file chosen     | Paid Amount: *<br>Bank Reference/Challan No: *<br>Paid Amount: *<br>Bank Reference No: |                    |

• Provide Court case detail against institute/ University.

•Provide Deposit paid detail and upload relevant deposit payment document.

•Provide Fee paid detail and upload relevant fee payment document

### Fill Form A Details

|                                                                                                    | rm A                                                                                                    |                                                                                                    |                                                                                           |                                                    |                      |                               | •Fill up Form A Details |
|----------------------------------------------------------------------------------------------------|----------------------------------------------------------------------------------------------------|----------------------------------------------------------------------------------------------------|-------------------------------------------------------------------------------------------|----------------------------------------------------|----------------------|-------------------------------|-------------------------|
| Year of Establishment: *                                                                                                    |                                                                                                    |                                                                                                    |                                                                                           |                                                    |                      |                               | Thi up Torin Tr Details |
| Name of College /<br>University: *                                                                                                    | TESTING                                                                                                    |                                                                                                    | Act under which<br>Institute is affiliated: *                                             |                                                    |                      |                               |                         |
| Contact Details o                                                                                                    | f head of institute /                                                                                                    | Universit                                                                                                | y/Private Univ                                                                            | ersity:                                            |                      |                               |                         |
| Head of Institute / Private<br>University: *                                                                                                    |                                                                                                    |                                                                                                    | Designation: *                                                                            | SELE                                               | CT                   | ~                             |                         |
| Mobile No *                                                                                                    |                                                                                                    |                                                                                                    | E-Mail *                                                                                  |                                                    |                      |                               |                         |
| Contact Details o                                                                                                    | f Nodal officer of Co                                                                                                    | ollege/Ur                                                                                                | iversity/Priva                                                                            | te Universi                                        | ty:                  |                               |                         |
| Name of Nodal Officer: *                                                                                                    |                                                                                                    |                                                                                                    | Designation: *                                                                            | SELECT                                             |                      | ~                             |                         |
| Mobile No *                                                                                                    |                                                                                                    |                                                                                                    | E-Mail *                                                                                  |                                                    |                      |                               |                         |
| School Wise Dis                                                                                                    | cipline ,branch and                                                                                                    | Program                                                                                                  | wise break-u                                                                              | o of studer                                        | ts of Last           | Year:                         |                         |
| Name of School / Institute *                                                                                                    | Programme *                                                                                                    | Course                                                                                                   | •                                                                                         | Tot. Intake *                                      | Enrollment<br>Boys * | Enrollment<br>Girls *         |                         |
|                                                                                                    |                                                                                                    |                                                                                                    |                                                                                           |                                                    |                      |                               |                         |
|                                                                                                    |                                                                                                    |                                                                                                    |                                                                                           |                                                    | Add                  | Cancel                        |                         |
|                                                                                                    | nstitution/ University should satis                                                                                                    | fy all the condi                                                                                         | tions of the following eli                                                                | qibility criteria at                               | the time of applic   | ation.                        |                         |
| The applicant I                                                                                                    |                                                                                                    |                                                                                                    | the academic unit and t                                                                   |                                                    |                      | rs immediately                |                         |
| The applicant I<br>1)The annual statutory fina<br>preceding to the application                                                                                                  | nncial audited accounts in full deta<br>n year, should be disclosed on the                                                                                                    | ils with note, of<br>website.                                                                            |                                                                                           | ne oniversity, for p                               | previous three yea   |                               |                         |
| The applicant I 1)The annual statutory fina preceding to the applicatio                                                                                                    | incial audited accounts in full deta<br>n year, should be disclosed on the                                                                                                    | ills with note, of<br>website.<br>✓I A                                                                   | ccept                                                                                     | ne oniversity, for p                               | previous three yea   |                               |                         |
| The applicant I<br>1)The annual statutory fina<br>preceding to the applicatio                                                                                                   | ncial audited accounts in full deta<br>n year, should be disclosed on the                                                                                                    | ills with note, of<br>website.                                                                           | ccept<br>ration                                                                           |                                                    | revious three yea    |                               |                         |
| The applicant I 1)The annual statutory fina preceding to the applicatio I declare that I have read a GH/SH/14/2020/PVS/102 The score displayed is pur the application have been | ncial audited accounts in full deta<br>n year, should be disclosed on the<br>dunderstood the provision of the<br>013/631/S, dated 13/03/2020 and<br>ly provisional based on the inform<br>accepted by the Committee as true | Website.     All A constraints of the section of (2), of the relevant are nation provided a and correct. | ration<br>(3), 8, 10(1) and 10(2) of<br>nendments from time to<br>The mere fact that scor | the notification o<br>time.<br>e displayed, will n | Education Depar      | tment, no.<br>entries made in |                         |

### Upload relevant documents

| Application Wise Result                                                                                                    |                                                                                                    | •You need to Upload                                                                                                    |
|----------------------------------------------------------------------------------------------------|----------------------------------------------------------------------------------------------------|----------------------------------------------------------------------------------------------------|
| Click on Points for detailed entry<br>The score displayed below is purely provisional based on the information provided. The mere fact the<br>entries made in the application have been accepted by the Committee as true and correct. | at score displayed below, will not imply that the                                                                                                    | documents.                                                                                                    |
| Point Wise Action         1) Accreditation Status         2) Basic infrastructure         3) Students         4) Academics         5) Examination         6) Eaculty         7) Research Consultancy & Extension Services              | Indicates     Non Attempted     Attempted       35.00/40.00<br>87.50.%     35.00/45.00<br>57.78.%     36.00/45.00<br>57.78.%       42.00/70.00<br>60.00.%     36.00.00<br>68.90.%       41.34/60.00<br>68.90.%     Document<br>Upload       47.00/70.00<br>67.14.%     00 | <ul> <li>You can Upload documents<br/>by clinking on the Entry ment<br/>tab → Upload document<br/>option button</li> <li>OR You can upload<br/>documents by clicking the<br/>Upload document button here</li> </ul> |
|                                                                                                    | 43.33(0000       72.22.%       76.00/85.00       89.41.%       327.67/450.00       72.82.%                                                                                                    | • A separate file upload page<br>opens where you can upload<br>required documents against<br>each parameter.                                                                                                    |

Sitemap

© Copyright 2020, Center of Excellence. All rights reserved.

### **Upload Document Page**

|                           | Home Entry                | Utility       | Logout                |                            |            |                                |                 |
|---------------------------|---------------------------|---------------|-----------------------|----------------------------|------------|--------------------------------|-----------------|
| Document l                | Jpload                    |               |                       |                            |            |                                |                 |
| Application No            | 20240001                  |               |                       | Applied As                 | University |                                |                 |
| lame                      | TESTING                   |               |                       | Program                    | B1 Form    |                                |                 |
| Question                  |                           |               |                       | Select File                |            | Upload (Max<br>File Size 5 MB) | Downloa<br>File |
| 1) Accreditation St       | tatus                     |               |                       | Choose File No file chosen |            | Upload                         |                 |
| 1.1 ) NAAC ( Valid as o   | on date of application) ( | (CGPA)        |                       | Choose File No file chosen |            | Upload                         |                 |
| 1.2 ) NBA ( Valid as on   | date of application) ( 9  | %)            |                       | Choose File No file chosen |            | Upload                         |                 |
| 2.1 ) Total Land Are      | ea ( Sq.Meter )           |               |                       | Choose File No file chosen |            | Upload                         |                 |
| 2.1.1 ) Utilised for acad | demics ( Sq.Meter )       |               |                       | Choose File No file chosen |            | Upload                         |                 |
| 2.1.2 ) Utilised for Hos  | tels ( Sq.Meter )         |               |                       | Choose File No file chosen |            | Upload                         |                 |
| 2.1.3 ) Utilised for facu | Ilties/staff residences:  | (Sq.Meter)    |                       | Choose File No file chosen |            | Upload                         |                 |
| 2.1.4 ) Utilised for ame  | enities/sports etc ( Sq.N | Meter )       |                       | Choose File No file chosen |            | Upload                         |                 |
| 8.15 ) Professional       | l bodies – Members        | ships ( Cour  | nt )                  | Choose File No file chosen | I          | Upload                         |                 |
|                           | 8.16.1)                   | No of alumni  | on board ( Count )    | Choose File No file chosen | I          | Upload                         |                 |
|                           |                           | 8.16.2 ) Fina | ncial Support (%)     | Choose File No file chosen | I          | Upload                         |                 |
| 8.16.3 ) N                | lumber of Job influence   | ed by Alumni  | in Placement (%)      | Choose File No file chosen | I          | Upload                         |                 |
|                           | 8.16.4 )                  | ) Alumni as V | isiting faculty ( % ) | Choose File No file chosen | 1          | Upload                         |                 |

• Select the relevant file against each question and press the upload button against each question to upload the document.

### Show point wise question wise Provisional score

Utility Logout Home Entry **Application Wise Result** Click on Points for detailed entry The score displayed below is purely provisional based on the information provided. The mere fact that score displayed below, will not imply that the entries made in the application have been accepted by the Committee as true and correct. **Point Wise Action** Indicates Non Attempted 35.00/40.00 • By Clicking on the Scores 26.00/45.00 Button, you will be redirected to the detail scoring page, where you can see the score gained for each question in <u>Upload</u> each parameter. <u>89.41 %</u> 327.67/450.00 <u>72.82 %</u> Eligibility Criteria for Award of CoE > The Applicant Institution/ University should acquire minimum of 60% score in Question No. 2 to 9. > The Applicant Institution/ University should acquire minimum 75% of summation of all Question No. 1 to 9.

#### Sitemap

© Copyright 2020, Center of Excellence. All rights reserved.

### Question wise Provisional score

### 5) Examinations Details

| Application No                                            | 20240001                                             | Applied     | l As        |             | Univ           | versity |                |                |                   |
|-----------------------------------------------------------|------------------------------------------------------|-------------|-------------|-------------|----------------|---------|----------------|----------------|-------------------|
| Name                                                      | TESTING                                              | Progra      | m           |             | B1 F           | orm     |                |                |                   |
|                                                           |                                                      |             |             |             |                |         |                |                |                   |
| Question                                                  |                                                      | 2023-<br>24 | 2022-<br>23 | 2021-<br>22 | Average<br>Val | Result  | Total<br>Marks | Outof<br>Marks | Obtained<br>Marks |
| 5) Examination                                            |                                                      |             |             |             |                | 0.00    | 20.00          | 20.00          | 11.00             |
| 5.1 ) System of Continuo<br>program                       | ous evaluation in each course of each                |             |             |             |                | 0.00    | 6.00           | 6.00           | 3.00              |
|                                                           | 5.1.1 ) Final Exam                                   | 1.00        | 0.00        | 0.00        | 0.33           | 0.33    | 1.00           | 1.00           | 0.00              |
|                                                           | 5.1.2 ) Mid Sem Exam                                 | 0.00        | 1.00        | 0.00        | 0.33           | 0.33    | 1.00           | 1.00           | 0.00              |
|                                                           | 5.1.3 ) Supplementary Exam                           | 0.00        | 0.00        | 1.00        | 0.33           | 0.33    | 1.00           | 1.00           | 0.00              |
|                                                           | 5.1.4 ) Assignments                                  | 1.00        | 1.00        | 0.00        | 0.67           | 0.67    | 1.00           | 1.00           | 1.00              |
|                                                           | 5.1.5 ) Quiz                                         | 0.00        | 1.00        | 1.00        | 0.67           | 0.67    | 1.00           | 1.00           | 1.00              |
|                                                           | 5.1.6) Projects                                      | 1.00        | 1.00        | 1.00        | 1.00           | 1.00    | 1.00           | 1.00           | 1.00              |
| 5.2 ) Online e-assessme<br>overall credibility of example | nt and fairness of evaluation and<br>nination system | 2.00        | 1.00        | 0.00        | 1.00           | 1.00    | 3.00           | 3.00           | 2.00              |
| 5.3 ) Question banks & e                                  | -Quiz                                                |             |             |             |                | 0.00    | 2.00           | 2.00           | 0.00              |
|                                                           | 5.3.1 ) Question banks                               | 1.00        | 0.00        | 0.00        | 0.33           | 0.33    | 1.00           | 1.00           | 0.00              |
|                                                           | 5.3.2 ) e-quiz                                       | 0.00        | 1.00        | 0.00        | 0.33           | 0.33    | 1.00           | 1.00           | 0.00              |
| 5.4 ) Open Book and Tak                                   | e-Home Exams                                         |             |             |             |                | 0.00    | 4.00           | 4.00           | 2.00              |
|                                                           | 5.4.1 ) Open Book                                    | 0.00        | 0.00        | 1.00        | 0.33           | 0.33    | 2.00           | 2.00           | 0.00              |
|                                                           | 5.4.2 ) Take-Home Exams                              | 1.00        | 1.00        | 0.00        | 0.67           | 0.67    | 2.00           | 2.00           | 2.00              |
| 5.5 ) MIS for exam availa                                 | ible?                                                | 0.00        | 1.00        | 1.00        | 0.67           | 0.67    | 2.00           | 2.00           | 2.00              |
| 5.6 ) Grievance redressa<br>grievances resolved           | I in examination Percentage of                       |             |             |             |                | 50.00   | 3.00           | 3.00           | 2.00              |
|                                                           | 5.6.1 ) Total Number Of applications Received        | 10.00       | 10.00       | 10.00       | 10.00          | 0.00    | 0.00           | 0.00           | 0.00              |
|                                                           | 5.6.2 ) Total Number Of applications Resolved        | 6.00        | 5.00        | 4.00        | 5.00           | 0.00    | 0.00           | 0.00           | 0.00              |

Print Data

# Submit Application for CoE

| Governme                                                                                                    | OF EXCELLENCE<br>ent of Gujarat                                                                                                    |                                                                                                    | Welcome to Center of Excellence<br>TESTING<br>COLLEGE (20240001)                                                                                                    | • Once you verify all details &                                                                                                    |
|----------------------------------------------------------------------------------------------------|----------------------------------------------------------------------------------------------------|----------------------------------------------------------------------------------------------------|----------------------------------------------------------------------------------------------------|----------------------------------------------------------------------------------------------------|
| Applicati                                                                                                    | Home Entr                                                                                                    | ry Utility Logout                                                                                                    |                                                                                                    | vou need to submit application                                                                                                    |
| Jser ID :<br>Mobile No :                                                                                                    | 20240001<br>9427232424                                                                                                    | Name of College / University :<br>Email ID :                                                                                                    | TESTING<br>kunal.shah06@gmial.com                                                                                                    | for CoE.                                                                                                    |
| declare that:-<br>The annual statut<br>preceding to the a<br>have read and<br>3H/SH/14/2020/F<br>Being the applica<br>parameters shall l<br>am aware that<br>satisfactory verifi-<br>score displayed, v<br>Committee as to t<br>have personally -<br>have personally -<br>and is an integral<br>proposal is conce<br>proofs as and whe<br>am aware that t<br>appropriate penal | ory financial audited accomposition year, is disclosed<br>poplication year, is disclosed<br>understood the provis<br>PVS/102013/631/S, dated<br>ant Institution/ University,<br>be a minimum of 75% Sco<br>the score displayed is pri-<br>cation of all details/ docu<br>will not imply that the ent<br>he eligibility or otherwise<br>verified all the information<br>part of the proposal. I as<br>ealed or deliberately with<br>en called by the Committee<br>he information provided in<br>action can be taken by the | Undertaking<br>bunts in full details with note, of the academic<br>of on the website.<br>ion of the section 6(2), 6(3), 8, 10(1) an<br>13/03/2020 and the relevant amendments from<br>1 should acquire minimum 60% score in each<br>re in order to be awarded the status of Centre of<br>urely provisional based on the information p<br>imments with the originals and assessment of the<br>rises made in the application have been accept<br>shall be final.<br>In and the supporting documents which are pro-<br>sure the High-Level Committee ("the Committe<br>held. I shall provide necessary additional info-<br>e at any stage of processing of the application.<br>Is subject to review and verification by the Com-<br>te Committee/ State Government. | c unit and the University, for previous three years immediately<br>nd 10(2) of the notification of Education Department, no.<br>m time to time.<br>h parameter listed at Sr. No. 2 to 9 and the summation of all<br>of Excellence by High Level Committee.<br>trovided by me in the Application. This shall be subjected to<br>the eligibility conditions by the Committee. The mere fact that<br>ted by the Committee as true and correct. The decision of the<br>vided in the application/proposal are true, correct and complete<br>tee" in short) that no information and/or data in relation to the<br>ormation, elaboration, clarification, documents and supportive | <ul> <li>If you did not fill any required details or not upload any of required document, system with not allow to submit your application.</li> <li>Once you submit your application you are not allow make any correction in data.</li> </ul> |
| Under<br>By pressing Subr                                                                                                    | Enter OTP *                                                                                                    | Generate OTP OTP WILL BE SEND ON REGISTERED noose File No file chosen a will be submitted to HLC-CoE. Take print out of and submit it within prescribed times                                                                                                    | MOBILE NO AND EMAIL ID<br>of the application and uploaded documents from the next page<br>ne limit.                                                                                                    |                                                                                                    |

## After Submit Application for CoE

| ser ID :                                                                                                    | 20200001                                                                                                    | Name of College / University :                                                                                                    | TEST INSTITUTE                                                                                                    |                                                                                                    |
|----------------------------------------------------------------------------------------------------|----------------------------------------------------------------------------------------------------|----------------------------------------------------------------------------------------------------|----------------------------------------------------------------------------------------------------|----------------------------------------------------------------------------------------------------|
| lobile No :                                                                                                    | 9427232424                                                                                                    | Email ID :                                                                                                    | malohia@gmail.com                                                                                                    |                                                                                                    |
|                                                                                                    |                                                                                                    | Undertaking                                                                                                    |                                                                                                    | Once application submitted                                                                                                    |
| have read and u<br>H/SH/14/2020/PVS<br>the application/pro<br>hort) that no inform                                                               | understood the pro<br>S/102013/631/S, date<br>oposal are true, corre-<br>nation and/or data in<br>tion, documents and                                                        | vision of the section 6(2), 6(3), 10(1) and 10<br>d 13/03/2020. I have personally verified all the infor<br>ct and complete and is an integral part of the propos<br>relation to the proposal is concealed or deliberately<br>supportive proofs as and when called by the Committ                                                            | (2) of the notification of Education Department, no-<br>mation and the supporting documents which are provided<br>al. I assure the High-Level Committee ("the Committee" in<br>withheld. I shall provide necessary additional information<br>as at any stage of processing of the application. | for CoE.                                                                                                    |
| aboration, ciarifica                                                                                                    |                                                                                                    | when one has no and unter some of the second                                                                                                    | ee at any stage of processing of the application.                                                                                                    |                                                                                                    |
| am aware that the<br>atisfactory verificat<br>core displayed, will<br>ommittee as to the                                                         | score displayed is p<br>tion of all details/ do<br>not imply that the e<br>eligibility or otherwis                                                                           | purely provisional based on the information provide<br>cuments with the originals and assessment of the e<br>ntries made in the application have been accepted b<br>e shall be final.                                                                                                    | d in the Application/Proposal. This shall be subjected to<br>ligibility conditions by the Committee. The mere fact that<br>y the Committee as true and correct. The decision of the                                                                                                    | • Two button will appear                                                                                                    |
| am aware that the<br>atisfactory verificat<br>core displayed, will<br>ommittee as to the<br>am aware that the<br>ppropriate penal act            | score displayed is p<br>tion of all details/ do<br>not imply that the e<br>eligibility or otherwis<br>information provided<br>tion can be taken by                           | purely provisional based on the information provide<br>cuments with the originals and assessment of the e<br>ntries made in the application have been accepted b<br>e shall be final.<br>I is subject to review and verification by the Commi<br>he Committee/ State Government.                                                             | d in the Application/Proposal. This shall be subjected to<br>ligibility conditions by the Committee. The mere fact that<br>y the Committee as true and correct. The decision of the<br>ttee and if such information is found to be incorrect, the                                              | <ul><li> Two button will appear</li><li> Download Application</li></ul>                                                         |
| am aware that the<br>atisfactory verificat<br>core displayed, will<br>ommittee as to the<br>am aware that the<br>ppropriate penal act            | score displayed is p<br>tion of all details/ do<br>not imply that the e<br>eligibility or otherwis<br>information provider<br>tion can be taken by t                         | purely provisional based on the information provide<br>cuments with the originals and assessment of the e<br>natries made in the application have been accepted b<br>e shall be final.<br>It is subject to review and verification by the Commi<br>the Committee/ State Government.<br>If Agree                                              | d in the Application/Proposal. This shall be subjected to<br>ligibility conditions by the Committee. The mere fact that<br>y the Committee as true and correct. The decision of the<br>ttee and if such information is found to be incorrect, the                                              | <ul> <li>Two button will appear</li> <li>Download Application</li> <li>Download pdfs (Which you)</li> </ul>                     |
| am aware that the<br>atisfactory verificat<br>core displayed, will<br>committee as to the<br>am aware that the<br>ppropriate penal act<br>Undert | score displayed is p<br>tion of all details/ do<br>not imply that the e<br>eligibility or otherwis<br>information provider<br>tion can be taken by t<br>taking File Upload : | Purely provisional based on the information provide<br>cuments with the originals and assessment of the e<br>natries made in the application have been accepted b<br>e shall be final.<br>It is subject to review and verification by the Commi<br>the Committee/ State Government.<br>If Agree<br>Choose File No file chosen                | d in the Application/Proposal. This shall be subjected to<br>ligibility conditions by the Committee. The mere fact that<br>y the Committee as true and correct. The decision of the<br>ttee and if such information is found to be incorrect, the<br>Download Undertaking File                 | <ul> <li>• Two button will appear</li> <li>• Download Application</li> <li>• Download pdfs (Which you have uploaded)</li> </ul> |
| am aware that the<br>atisfactory verificat<br>core displayed, will<br>committee as to the<br>am aware that the<br>ppropriate penal act<br>Undert | score displayed is p<br>tion of all details/ do<br>not imply that the e<br>eligibility or otherwis<br>information provided<br>tion can be taken by t<br>taking File Upload : | Purely provisional based on the information provide<br>cuments with the originals and assessment of the e<br>natries made in the application have been accepted b<br>e shall be final.<br>It is subject to review and verification by the Commi<br>he Committee/ State Government.<br>If Agree<br>Choose File No file chosen<br>Generate OTP | d in the Application/Proposal. This shall be subjected to<br>ligibility conditions by the Committee. The mere fact that<br>y the Committee as true and correct. The decision of the<br>ttee and if such information is found to be incorrect, the<br>Download Undertaking File                 | <ul> <li>Two button will appear</li> <li>Download Application</li> <li>Download pdfs (Which you have uploaded)</li> </ul>       |
| am aware that the<br>atisfactory verificat<br>core displayed, will<br>committee as to the<br>am aware that the<br>ppropriate penal act<br>Undert | score displayed is p<br>tion of all details/ do<br>not imply that the e<br>eligibility or otherwis<br>information provided<br>tion can be taken by t<br>taking File Upload : | Purely provisional based on the information provide<br>ouments with the originals and assessment of the e<br>natries made in the application have been accepted b<br>e shall be final.<br>It is subject to review and verification by the Commi-<br>he Committee/ State Government.<br>Choose File No file chosen                            | d in the Application/Proposal. This shall be subjected to<br>ligibility conditions by the Committee. The mere fact that<br>y the Committee as true and correct. The decision of the<br>ttee and if such information is found to be incorrect, the<br><u>Download Undertaking File</u>          | <ul> <li>Two button will appear</li> <li>Download Application</li> <li>Download pdfs (Which you have uploaded)</li> </ul>       |

# **THANK YOU**

High Level Committee for Center of Excellence

Room No. 126, 2nd Floor , ACPC building, NR. Library, L. D. College of Engg. Campus, Ahmadabad 380015, INDIA Phone: 079-26302937 Email: hlc.coegujarat@gmail.com